- 1. Login to <u>outlook online</u>.
- 2. Click on your name in the top right corner or the page.
- 3. Then select "view account" from the drop-down menu that appears.
- 4. You should see the Password box, click on "Change Password.

|                   | Security info                                                | Password                                                               |
|-------------------|--------------------------------------------------------------|------------------------------------------------------------------------|
| Typens literate   | 80                                                           | and a second                                                           |
| GI minedesturieti | Keep your verification methods and security info up to date. | Make your password stronger, or change it if<br>someone else knows it. |
| 1, 10101-01       | UPDATE INFO >                                                | CHANGE PASSWORD >                                                      |
|                   |                                                              |                                                                        |

5. Then enter your new password and select "Submit."

| Change your password         |        | $\times$ |
|------------------------------|--------|----------|
| User ID<br>mstone@nelson.edu |        |          |
| New password                 |        |          |
|                              |        | •        |
| Confirm new password         |        |          |
|                              |        | Ø        |
|                              |        |          |
|                              | Cancel |          |